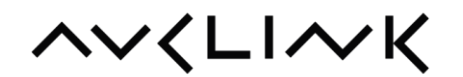

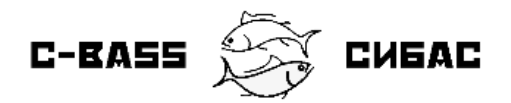

### Инструкция по загрузке пресетов C-Bass в усилители Audac с DSP

РЕКОМЕНДУЕМ использовать USB-накопитель для загрузки пресета параметрического эквалайзера WavePreset<sup>™</sup>! При загрузке через USB автоматически будет применен предустановленный в пресете лимитер для ограничения мощности усилителя.

ПОМНИТЕ: На каждом подключаемом к сабвуферу канале усилителя мощность должна быть ограничена лимитером до 120 Вт при 4 Ом!

Если вы загружаете пресет через Audac Touch 2™, то обязательно в настройках усилителя самостоятельно установите лимитер!

- 1) Предварительно подготовьте USB-накопитель отформатировав его с файловой структурой FAT32.
- 2) Скопируйте файл пресета C-Bass+\*\*\*\*.SPF в корень USB-накопителя.
- 3) Вставьте USB-накопитель в разъем USB на передней панели усилителя.
- I. Для Audac MFA216
  - Зайдите в меню SETTINGS нажав на соответствующую кнопку слева от дисплея
  - Поворотным энкодером выберите раздел GENERAL и перейдите в него нажав на энкодер
  - \*Пролистайте меню до подраздела USB, войдите также нажав на энкодер
  - Выберите пункт LOAD, нажмите поворотный энкодер
  - В списке выберите файл C-Bass+Ateo2.SPF / C-Bass+Kyra6.SPF и нажмите на энкодер
  - Выберите Output amplifier нажав на энкодер, пункт выделится зеленой галкой
  - Подтвердите применение пресета выбрав поворотным энкодером пункт LOAD SETTINGS

\* Если в микшере-усилителе установлен модуль SourceCon, то переключите USB порт для работы с внутренней системой MFA: Settings->General->USB->Connection Подтвердите нажатием на энкодер. (ВАЖНО: после применения пресета не забудьте вернуть соединение USB и Slot1 повторив этот шаг)

#### II. Для Audac SMA/SMQ

- Нажмите на поворотный энкодер
- Выберите пункт GENERAL SETUP поворачивая энкодер по часовой стрелке
- Пролистайте меню до подраздела USB, войдите также нажав на энкодер
- Выберите пункт LOAD, нажмите поворотный энкодер
- В списке выберите файл C-Bass+\*\*\*\*.SPF и нажмите на энкодер
- Выберите каналы, к которым подключен C-Bass > OUTPUT нажав на энкодер, пункт выделится зеленой галкой
- Подтвердите применение пресета выбрав поворотным энкодером пункт LOAD SETTINGS

### www.avc.ru

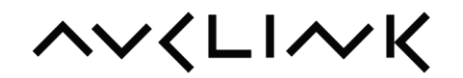

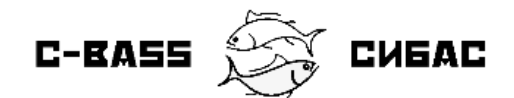

# I. Пошаговая инструкция для Audac MFA216

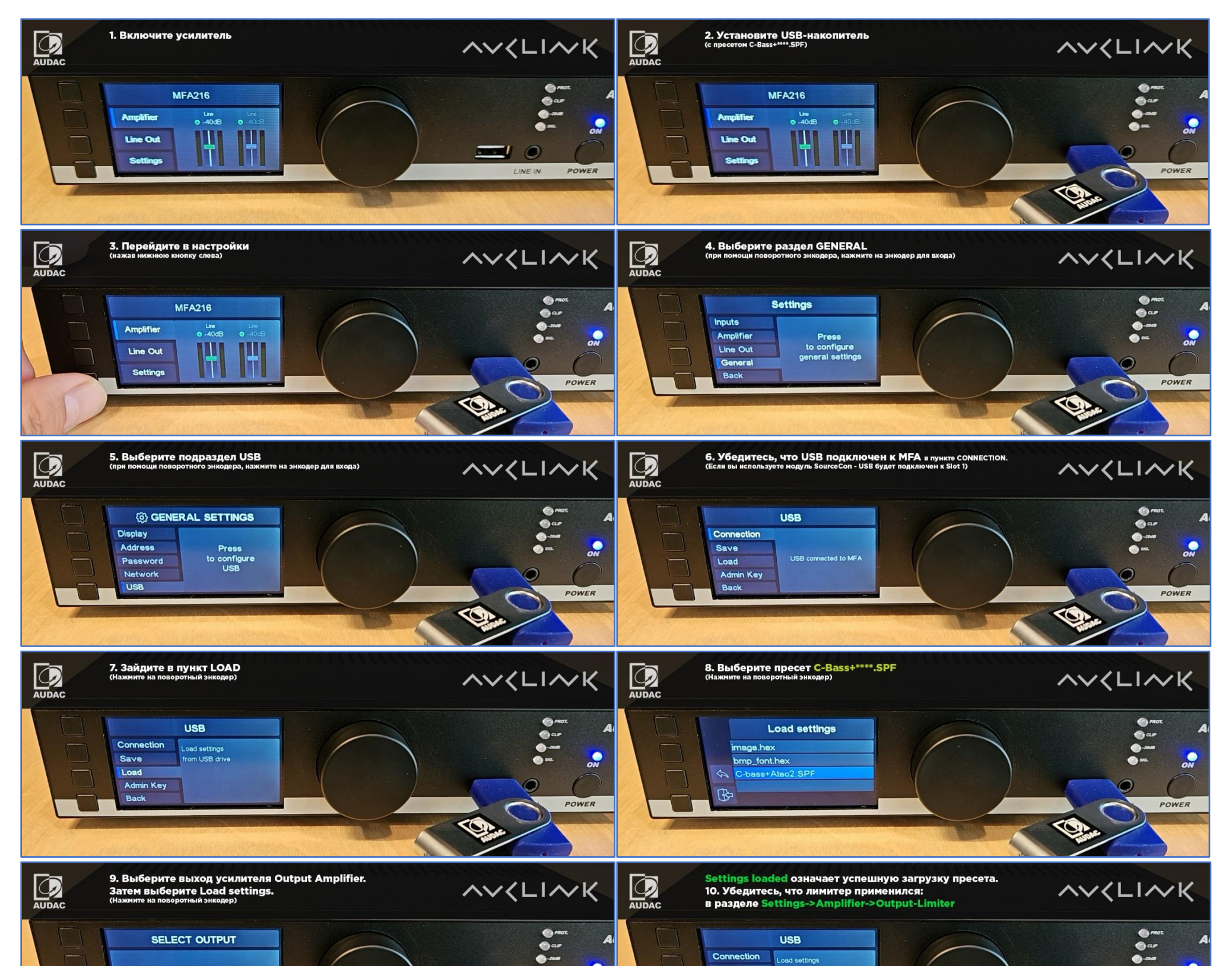

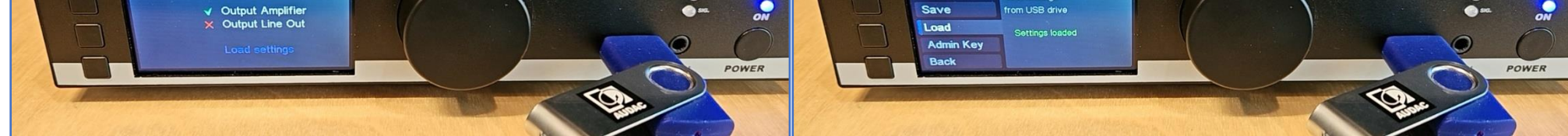

### www.avc.ru

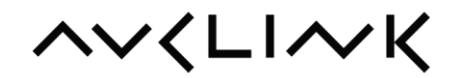

C-BASS CHEAC

# II. Пошаговая инструкция для Audac SMA/SMQ

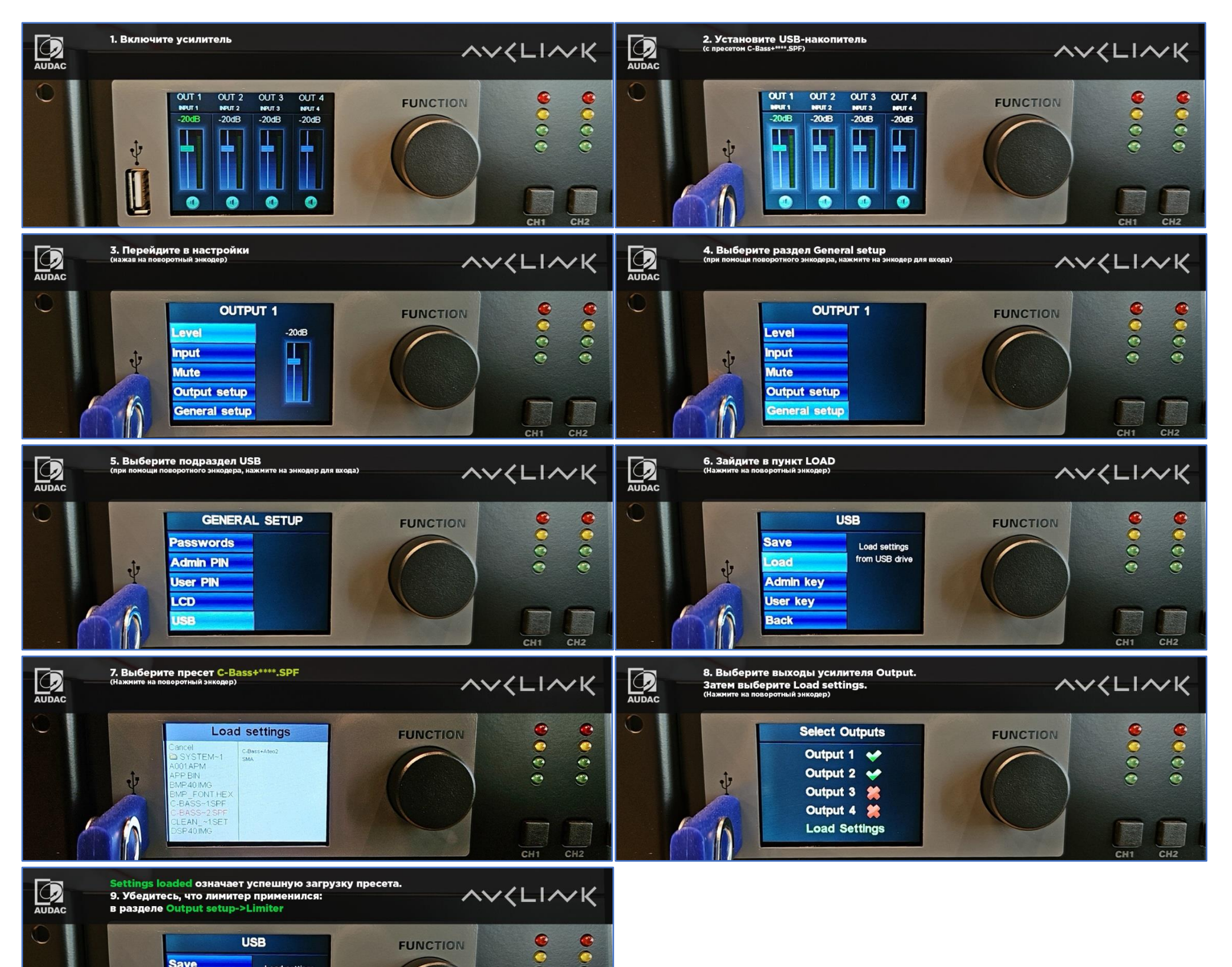

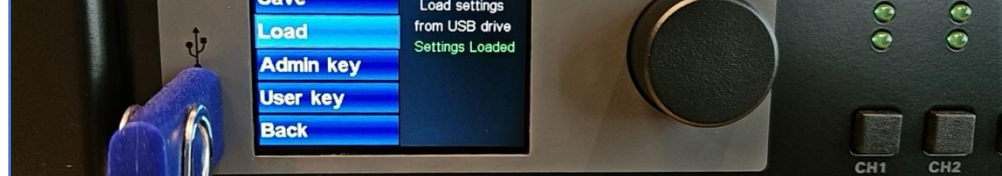

#### www.avc.ru